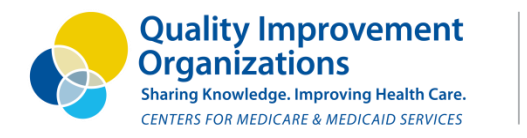

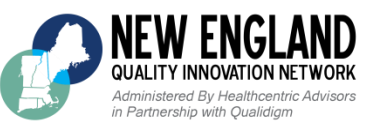

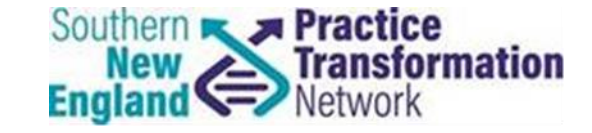

### Get Primed for Data Submission via the CMS Portal

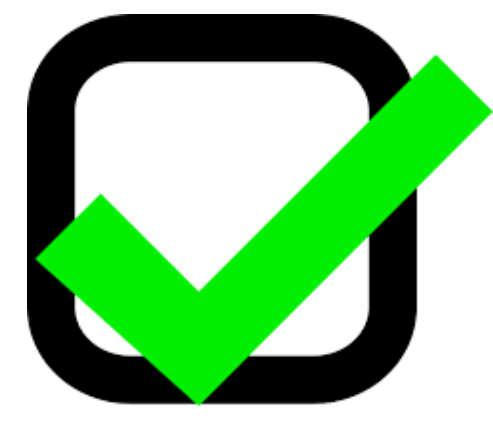

#### New England Quality Innovation Network-Quality Improvement Organization and

#### **Southern New England Practice Transformation Network**

January 11th, 2018

This material was prepared by the New England Quality Innovation Network-Quality Improvement Organization (NE QIN-QIO), the Medicare Quality Improvement Organization for New England, under contract with the Centers for Medicare & Medicaid Services (CMS), an agency of the U.S. Department of Health and Human Services. The contents presented do not necessarily reflect CMS policy CMSQIND12018011285.

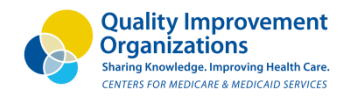

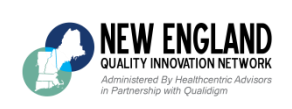

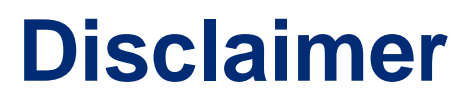

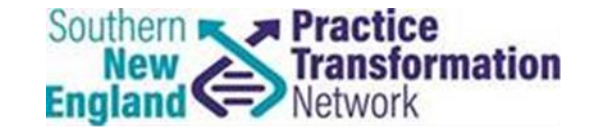

This information was prepared as a service to the public, and is not intended to grant rights or impose obligations. This information may contain references or links to statutes, regulations, or other policy materials. The information provided is only intended to be a general summary. It is not intended to take the place of either the written law or regulations. We encourage readers to review the specific statutes, regulations, and other interpretive materials for a full and accurate statement of their contents.

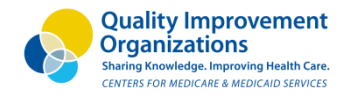

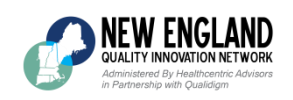

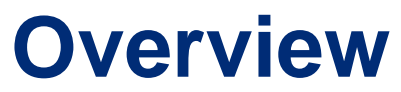

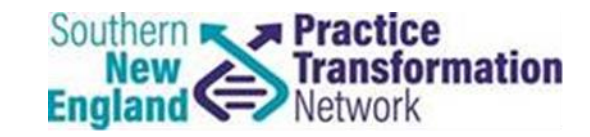

### EIDM Account Set-up

- CMS Portal Walkthrough
- Questions
- Resources

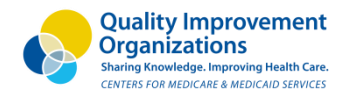

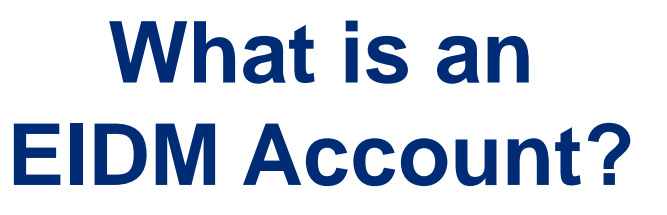

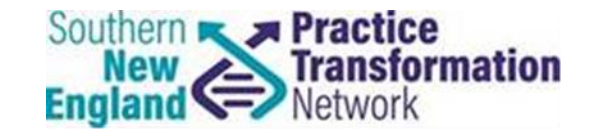

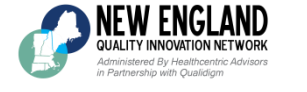

 EIDM or Enterprise Identity Data Management is the CMS data system used to submit and access QPP 2017 data

 If you have submitted for PQRS in past performance years, please note that the naming conventions for roles have remained the same for QPP submission

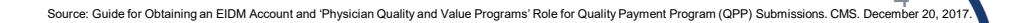

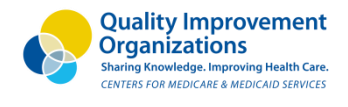

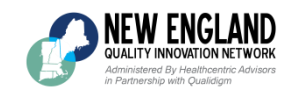

# Who needs an EIDM Account?

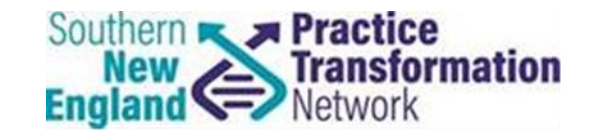

- Clinicians, groups, MIPS APMs, and certain Advanced APM participants that:
  - Will be submitting data directly to <u>qpp.cms.gov</u>
  - Have an EHR/Health IT vendor to submit their data to <u>qpp.cms.gov</u>
  - Want to view the data submitted on their behalf by a third party
- Qualified Clinical Data Registries (QCDR), Qualified Registries, and EHR/Health IT vendors that will be submitting data directly to <u>qpp.cms.gov</u> on behalf of their clients

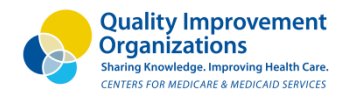

NEW ENGLAND QUALITY INNOVATION NETWORK Administered By Healthcentric Advisors in Partnership with Oualdiam

#### How to access an EIDM Account

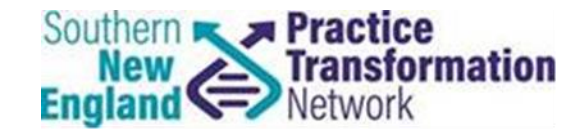

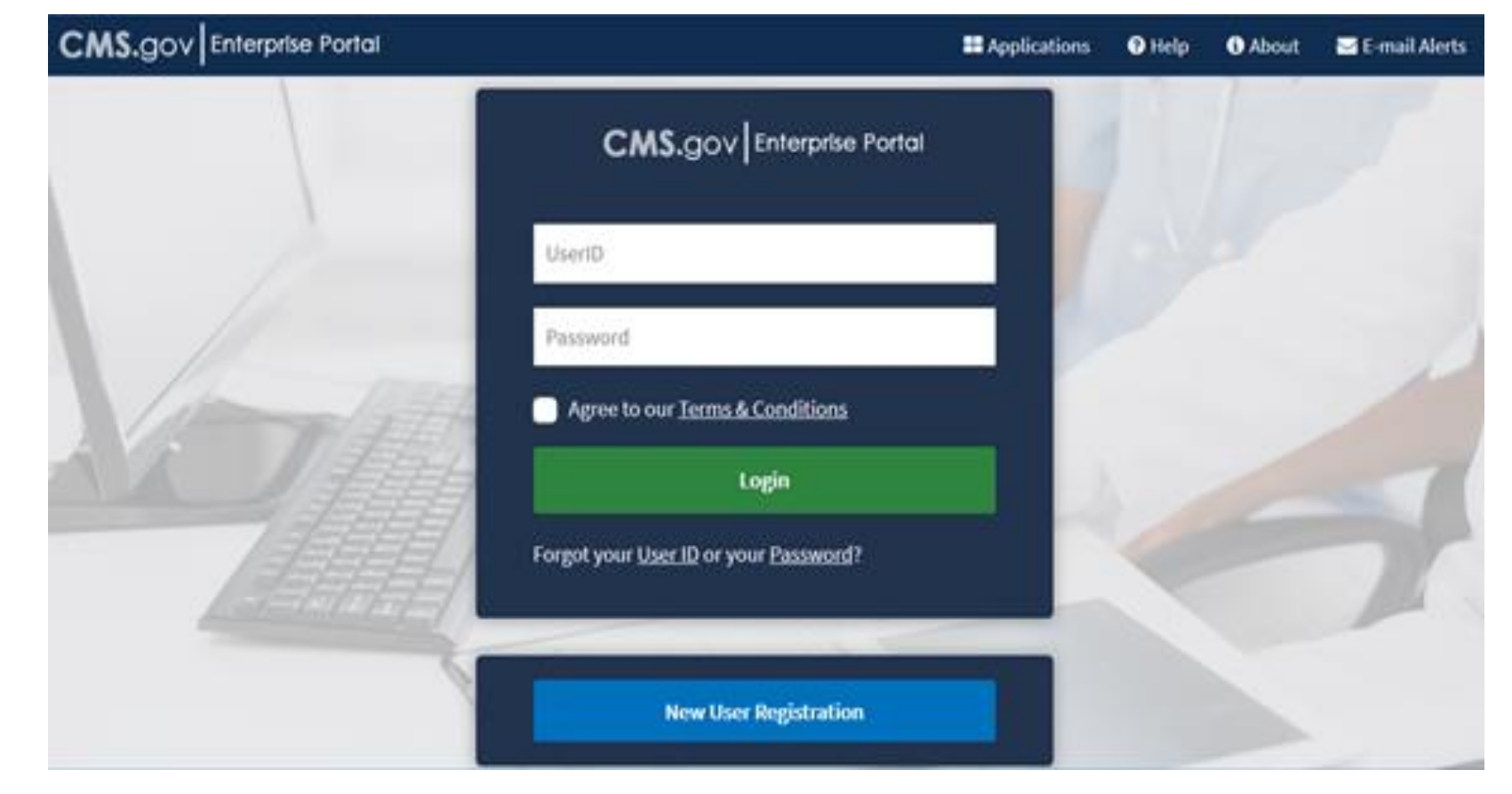

#### https://portal.cms.gov/wps/portal/unauthportal/home/

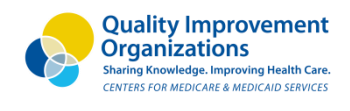

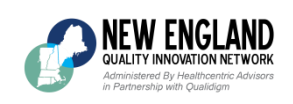

## What information is needed to create a new account?

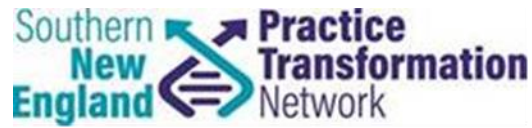

#### 1. Select PV: Physician Quality and Value Programs

- 2. Required information (may vary)
  - a. Medicare billing TIN
  - b. Legal Business Name
  - C. Clinician's Rendering NPI
  - d. Individual Provider Transaction Access Numbers (PTAN)
  - e. Address, City, State, Zip Code and Phone Number

#### 3. EIDM Account Guide

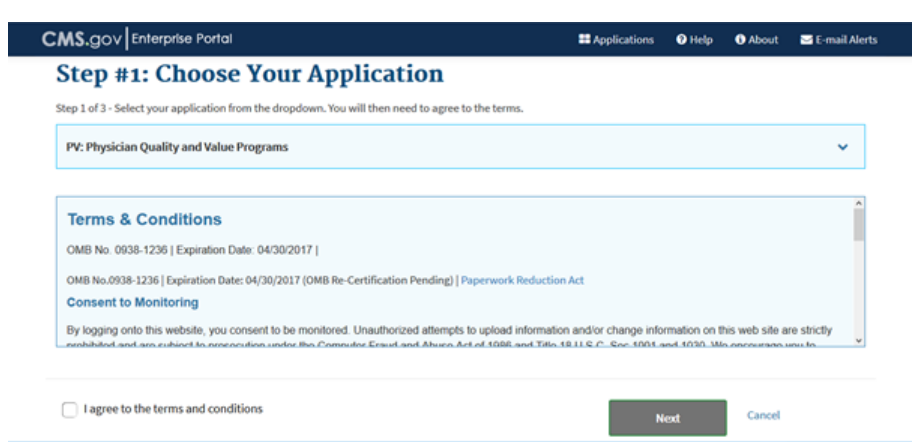

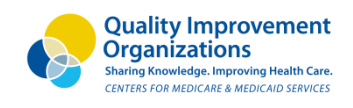

### How do I request a provider

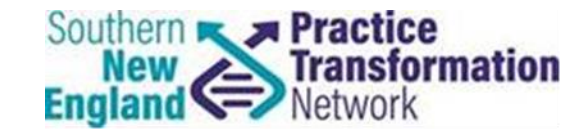

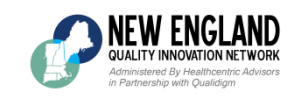

### approver role?

• A 'Provider Approver' role is the first role that must be requested by an organization or individual practitioner

| Who?                                                                            | EIDM Role                  | EIDM Role<br>Type    | Functions                                                                                                    |
|---------------------------------------------------------------------------------|----------------------------|----------------------|----------------------------------------------------------------------------------------------------|
| Individual<br>& Solo<br>Practitioners<br>(1 clinician billing<br>under the TIN) | Individual<br>Practitioner | Provider<br>Approver | <ul> <li>Approve "PQRS Submitter" role requests by EIDM account holders for the clinician (including EHR/Health IT Vendors reporting on behalf of the clinician)</li> <li>Submit data on behalf of the clinician</li> <li>View all data submitted by/on behalf of the clinician</li> </ul>                                                                                                    |
| <b>Groups</b><br>(2+ clinicians<br>billing under the<br>TIN)                    | Security<br>Official       | Provider<br>Approver | <ul> <li>Approve "PQRS Submitter" or "Web Interface Submitter"<br/>role requests by EIDM account holders for their organization<br/>(including EHR/Health IT Vendors reporting on behalf of<br/>their TIN)</li> <li>Submit any MIPS data on behalf of the group, either<br/>reporting as a group or for eligible clinicians reporting<br/>individually</li> <li>View all data submitted by/on behalf of a group reporting as<br/>a group (TIN level)</li> <li>View all data submitted by/on behalf of the clinicians in the<br/>practice reporting individually</li> </ul> |

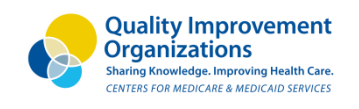

# Can additional provider roles

be requested?

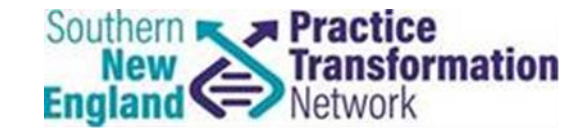

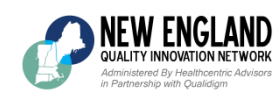

| Who?                                                                            | EIDM Role                                    | EIDM Role<br>Type | Functions                                                                                                    |
|---------------------------------------------------------------------------------|----------------------------------------------|-------------------|----------------------------------------------------------------------------------------------------|
| Individual<br>& Solo<br>Practitioners<br>(1 clinician billing<br>under the TIN) | Individual<br>Practitioner<br>Representative | PQRS<br>Provider  | <ul> <li>Submit any MIPS data on behalf of the clinician</li> <li>View all data submitted by/on behalf of the clinician</li> </ul>                                                                                                    |
| <b>Groups</b><br>(2+ clinicians billing<br>under the TIN)                       | PQRS<br>Submitter                            | PQRS<br>Provider  | <ul> <li>Submit any non-CMS Web Interface MIPS data on<br/>behalf of the practice, either as a group or for<br/>eligible clinicians reporting individually</li> <li>View all data submitted by/on behalf of the group</li> <li>View all data submitted by/on behalf of the<br/>clinicians in the practice reporting individually</li> </ul> |
| <b>Groups</b><br>(2+ clinicians billing<br>under the TIN)                       | Web Interface<br>Submitter                   | PQRS<br>Provider  | <ul> <li>Submit CMS Web Interface MIPS data on behalf of the practice</li> <li>View all data submitted by/on behalf of the group</li> <li>View all data submitted by/on behalf of the clinicians in the practice reporting individually</li> </ul>                                                                                          |

Note: A 'Provider Approver' role must exist before any of the above roles can be requested

9

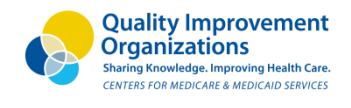

# What should I be doing now?

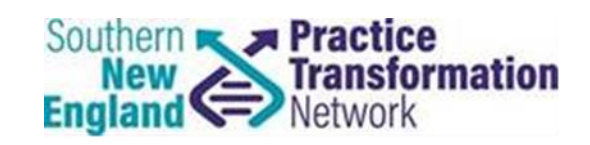

- Determine if you already have an EIDM account
  - -To confirm: call the QPP help desk (1-866-288-8292/TTY 877-715-6222) or email <u>qpp@cms.hhs.gov</u>
  - If your practice already has an account, confirm or designate the appropriate Provider Approver role
- If you do not have account, click <u>here</u> for a step-by-step account creation guide
- Submit QPP Performance 2017 data and/or monitor outside vendor submission through March 31, 2018

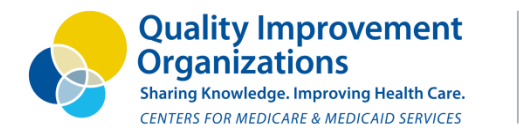

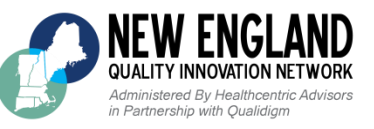

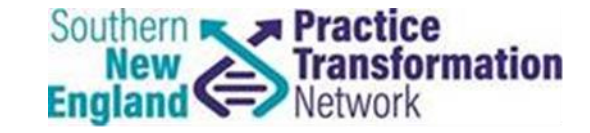

## **CMS Portal Walkthrough**

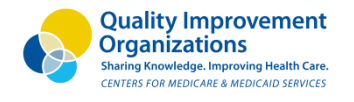

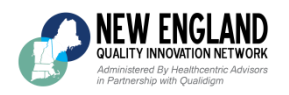

Sign in to QPP

### CMS Portal Sign In

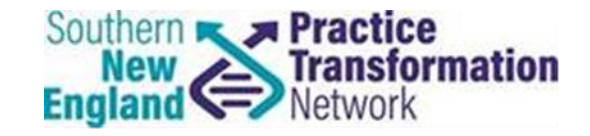

To sign in to QPP, you need to use your Enterprise Identity Management (EIDM) credentials, and you must have an appropriate user role associated with your organization.

You may have used these credentials in the past to login to the <u>CMS Enterprise Portal</u> and/or to submit data to the Physician Quality Reporting System (PQRS).

#### ENTER EIDM USER ID

User ID

#### ENTER EIDM PASSWORD

Password

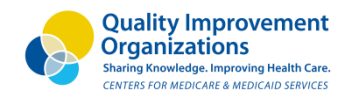

NEW ENGLAND

Idministered By Healthcentric Advisors Partnership with Oualidiam

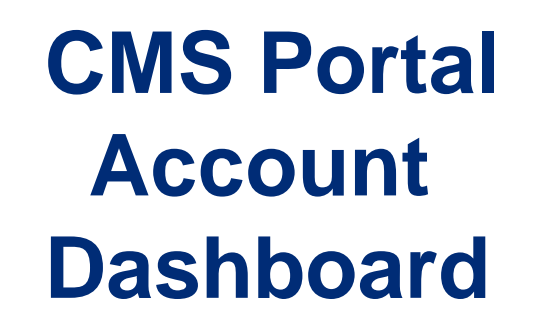

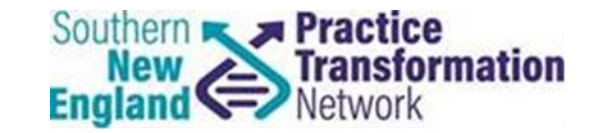

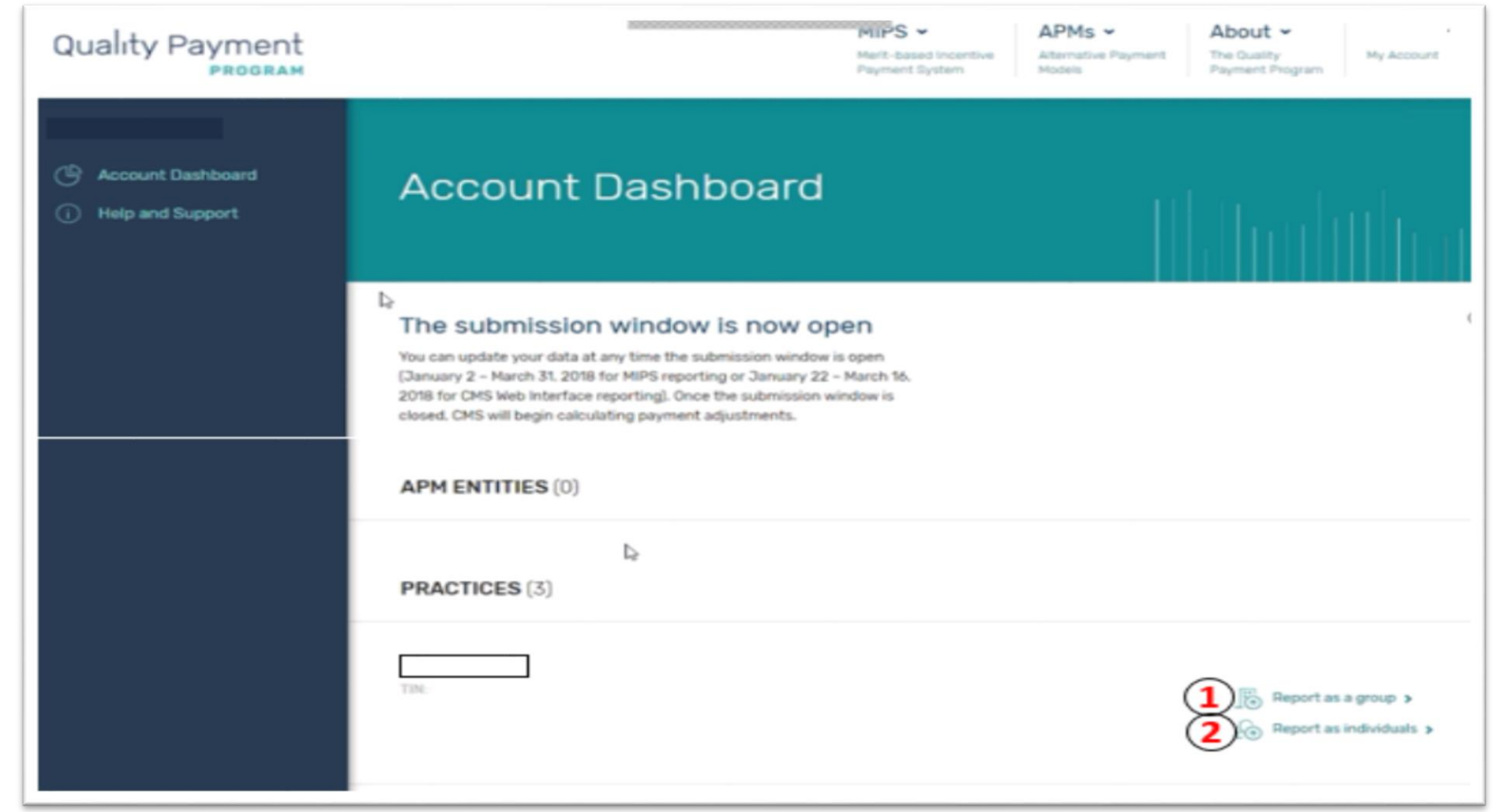

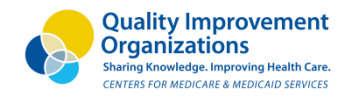

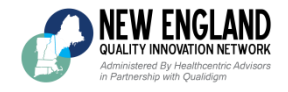

# Reporting as an Individual

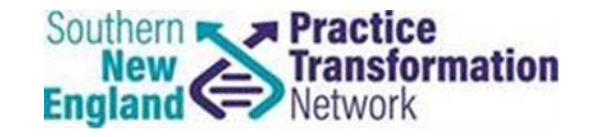

< Account Dashboard Account Dashboard > Practices > LLC LLC Individual Reporting Dashboard TINE **Connected Clinicians Group Reporting** Report data for clinicians as individuals You can update your data at any time the submission window is open (January 2 - March 31, 2018 for MIPS reporting or January 22 - March 16. 2018 for CMS Web Interface reporting). Once the submission window is closed. CMS will begin calculating payment adjustments. **1 CONNECTED CLINICIANS** LLC

- Doctor of Pediatric Medicine

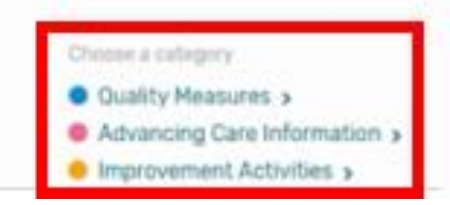

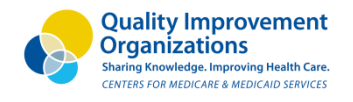

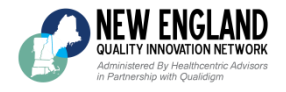

### Reporting as a Group

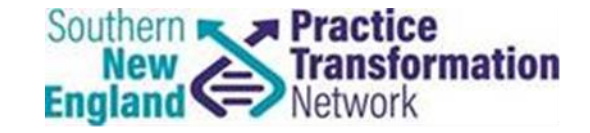

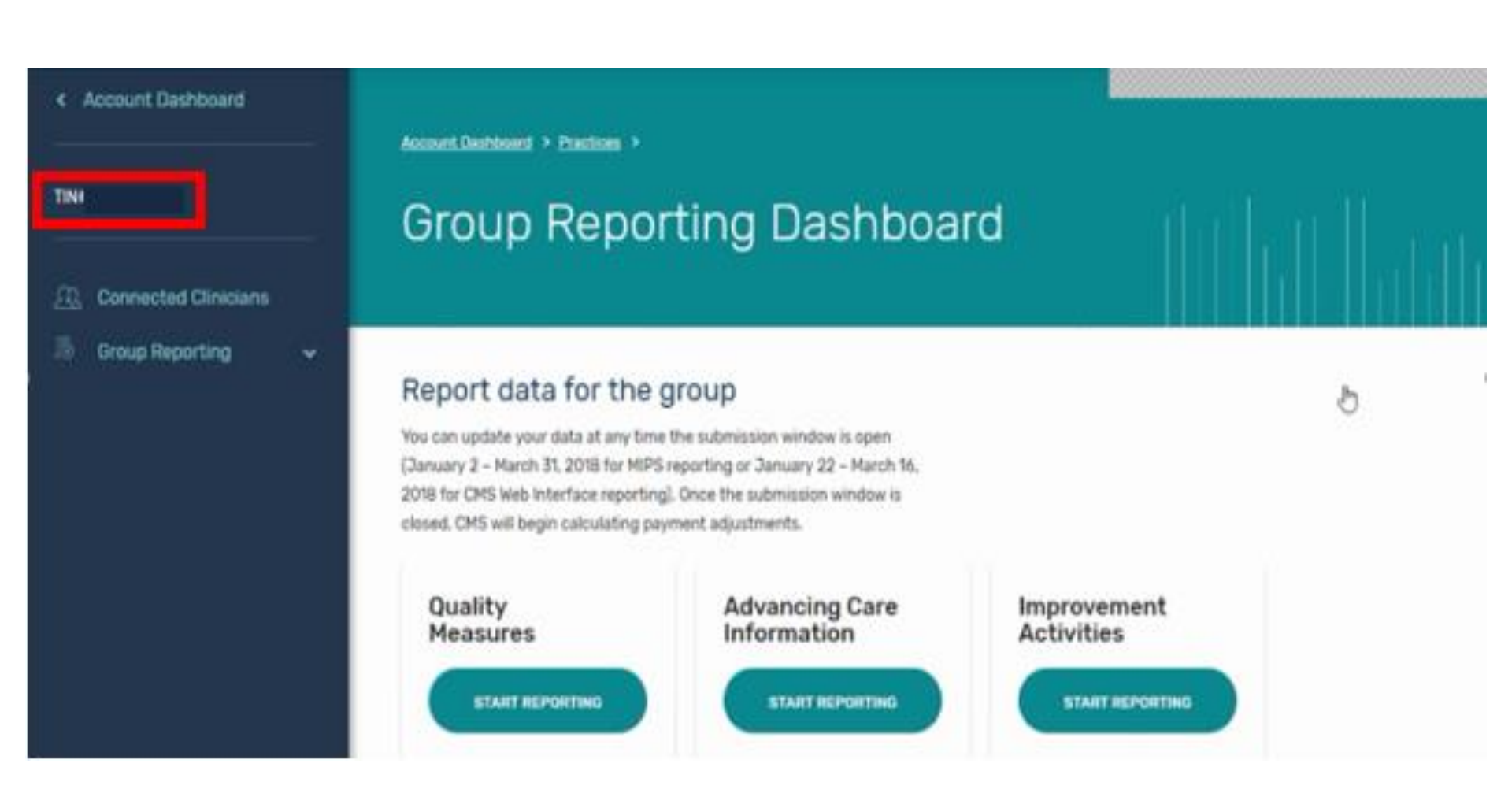

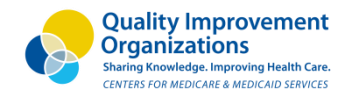

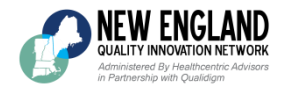

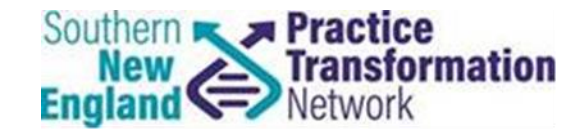

#### < Account Dashboard Quality The Quality score is based on the highest score among all submission method TINE scores. (i) Read full instructions **Connected Clinicians** No Quality measures have been submitted for this profile. Group Reporting Please choose a submission option below to get started. **Group Dashboard** Quality Measures Advancing Care Information OPTION 1 OPTION 2 Import QPP Quality data via file upload Improvement Activities Contact your corresponding agency This submission method is based on the highest 6 If you are using a Registry or eHR to submit your 0R submitted measures, requiring at least one Highdata, please contact them for support. Priority measure. **†** FILE UPLOAD

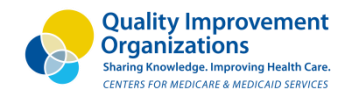

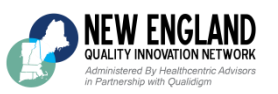

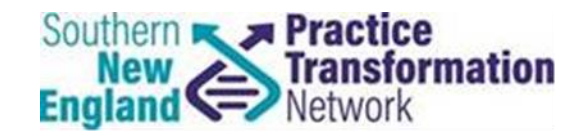

| Account Dashboard                               | Quality                                                                                                    |
|-------------------------------------------------|----------------------------------------------------------------------------------------------------|
| TIN#                                            | The Quality score is based on the highest score among all submission method scores. (1) Read full instructions                                                                                    |
| Connected Clinicians                            | DELETE CAMEGORY DATA                                                                                                    |
| Group Reporting A                               | Scores By Submission Method                                                                                                    |
| Quality Measures     Advancing Care Information | Your highest score is:                                                                                                    |
| improvement Activities                          | EHR<br>60<br>DUT DP AD                                                                                                    |
| Improvement Activities                          |                                                                                                    |
|                                                 | EHR Submission Summary                                                                                                    |
|                                                 | AXIMUM 60 QUALITY POINTS ACHIEVED!<br>This submission achieved a performance score higher than the 60 Quality points allowed for the program. The maximum Quality performance score is 60 points. |

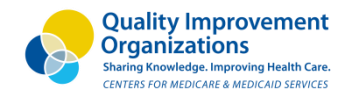

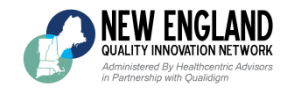

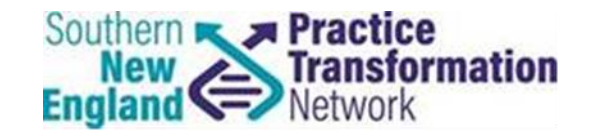

| Account Dashboard                                                                              | Measures that count toward Quality Performance Score (6)<br>Your Measure Score includes both performance points and bonus points |                  |               | 4                          |
|------------------------------------------------------------------------------------------------|----------------------------------------------------------------------------------------------------|------------------|---------------|----------------------------|
| TINE                                                                                           | Measure Name<br>EXPANS ALL                                                                                                    | Performance Rate | Measure Score | Download<br>Specifications |
| Connected Clinicians                                                                           | Anti-Depressant Hedication Hanagement<br>Heasars (D. 009                                                                         | 93.66%           | 11.0          | 4                          |
| Oroup Dashboard     Ouslity Measures     Advancing Care Information     Improvement Activities | Diabetic Betinopathy: Communication with the Physician Managing Ongoing<br>Diabetes Care<br>Measure ID: 111                      | 95.47%           | 11.0          | 4                          |
|                                                                                                | Preventive Care and Screening: Influenza Immunization<br>House ID: 111                                                           | 84.21%           | 10.0          | 4                          |
|                                                                                                | Cataracts: 20/40 or Better Visual Acuity within 90 Days Following Cataract<br>Surgery<br>Nearons 10: 191                         | 99.15%           | 8.9           |                            |

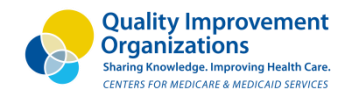

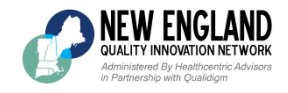

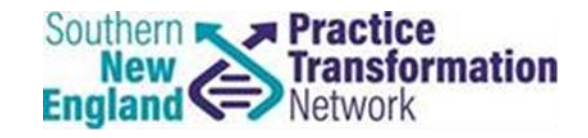

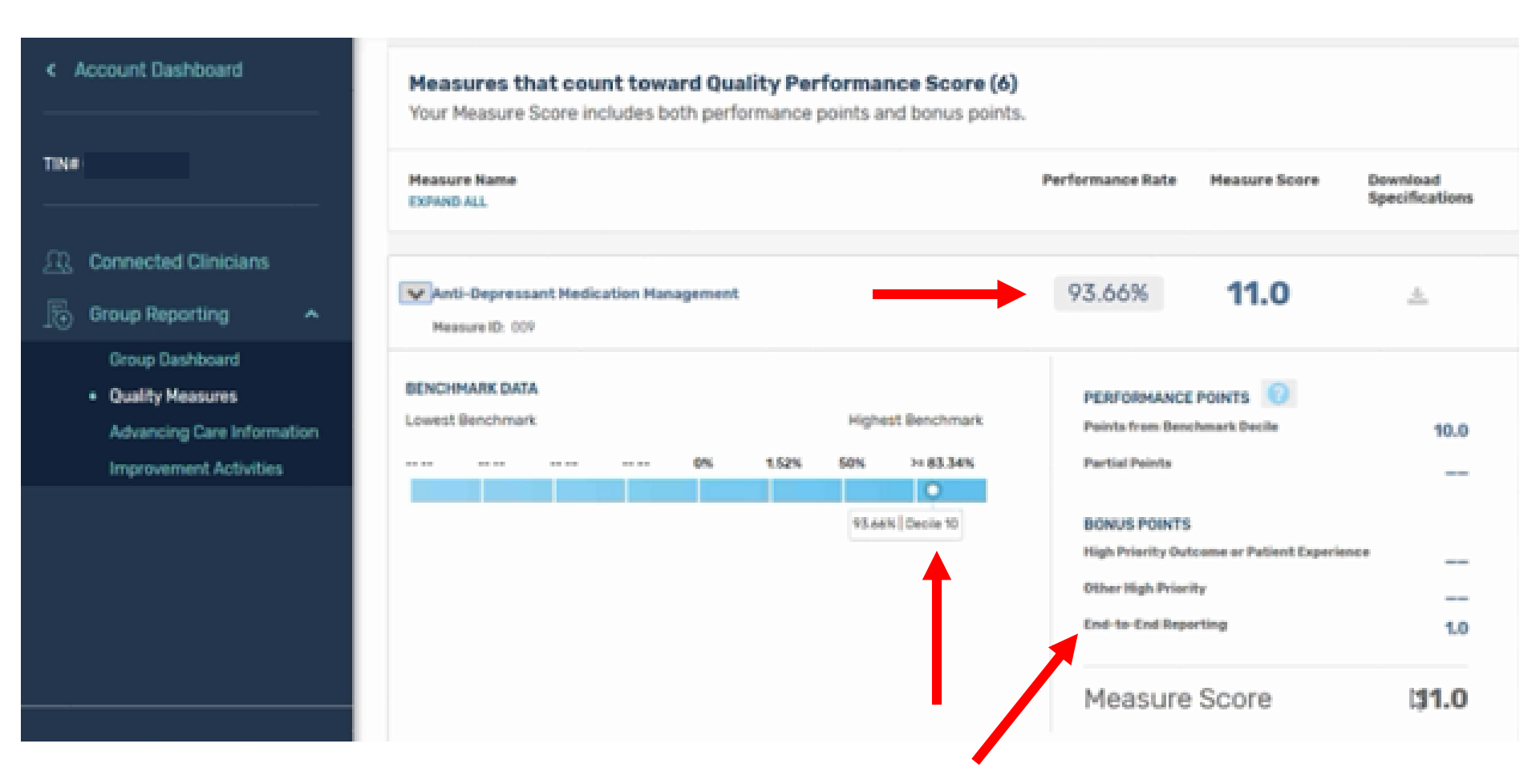

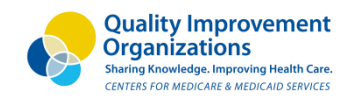

**NEW ENGLAND** QUALITY INNOVATION NETWORK

Administered By Healthcentric Advisors in Partnership with Oualidiam

#### Advancing Care Information Attestation

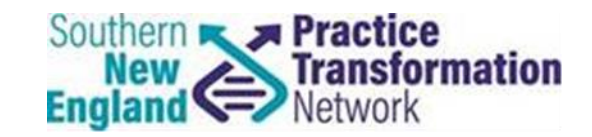

| 4 Account Devhouerd                                                                          | Advancing Care Information                                                                                                    |
|----------------------------------------------------------------------------------------------|----------------------------------------------------------------------------------------------------|
| Tase                                                                                         | Review the advancing care information measures available. Remember, in order to get criefit for<br>extransing care information, you must automit information for the required measures.                                                                                                    |
| Convected Clinicians                                                                         |                                                                                                    |
| 🕞 Group Reporting 🔶                                                                          | Attestation EHS D                                                                                                    |
| Orsep Dashteast<br>Genity Measures<br>• Advancing Care Information<br>Improvement Activities | Start by selecting your performance period: MM/DD/YYYY 🛗 To MM/DD/YYYY                                                                                                    |
| ALL-MARTING ALL                                                                              | CHOOSING THE CORRECT ADVANCING CARE INFORMATION MEASURE SET                                                                                                    |
| <ul> <li>Dormalitat Directaria</li> <li>Braup Reporting</li> </ul>                           | In 2017, there are two executors are topologies.<br>1. 2017 Advancing Care Information Transition Measures                                                                                                    |
| Drog Datiblet                                                                                | 2. Advancing Care Information Measures                                                                                                    |
| Dadity Moscow<br>• Advancing Care Information<br>Supersonnel Activities                      | The option year will use to send in data is based on your Detrified EHR Technology edition.<br>L in 2017, HPS sligible clinicians can attemutively report the 2017 Advancing Care Information Transition Measures of<br>they have:<br>• Technology certified to the 2016 editors of<br>• Technology certified to the 2014 editors, of                                                                                        |
|                                                                                              | A combination of technologies cartified to the 2016 Editors     All States and 2016 Editors     Advancing Care information Heasures of they have     Technologic cartified to the 2016 additions on     A combination of technologic cartified to the 2016 additions on                                                                                                    |
| C Account Darrissent                                                                         | Heed help identifying your electronic health record technology version?                                                                                                    |
| THE                                                                                          | Q, Search Sy Developer: Product: or ACM/DVPL ID SLAWCH                                                                                                    |
| Connected Obscans Comp Reporting Comp Reporting Comp Defended                                | when choosing the combination of technologies path, you may not submit a measure from the ACT measure set that correlates<br>to a 2017 ACI transition measure. For example, if you submit the "howing Patient Access 2017 ACI transition measure (worth up to<br>2018), you may not submit the correlating ACI measures Provide Patient Access (worth up to 100K) or Patient-Generated Health<br>Data (worth up to 1016).    |
| Coulty Myseven<br>• Advancing Care Information<br>improvement Activities                     | NOTE: The 2015 Edition has the reporting capability to support either the 2017 Advancing Care Information<br>or the Advancing Care Information Measures. We encourage divisions and vendors that object and core<br>and 2015 Editions during a performance period to aggregate their numerators and demonstraturs for the<br>information Transition Measures. Set:<br>2017 ADVANCING CARE<br>INFORMATION TRANSITION MEASURES |
|                                                                                              | For additional information or questions, capital the ISP liencite Cinter                                                                                                    |
|                                                                                              | lelect Measure Set:                                                                                                    |
|                                                                                              | POT A DVANCING CARS ADVANCING CARS COMBINATION OF BOTH                                                                                                    |
| -944.000.000                                                                                 |                                                                                                    |

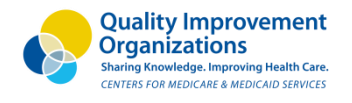

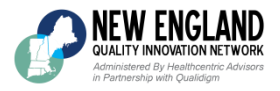

### Advancing Care Information

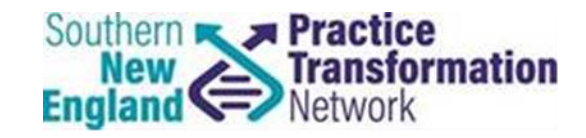

| 2017 Advancing Care Information                                                                                                    | Transition Measures                                                                                                    |
|----------------------------------------------------------------------------------------------------|----------------------------------------------------------------------------------------------------|
| REQUIRED FOR BASE SCORE                                                                                                    |                                                                                                    |
| e-Prescribing 📥                                                                                                    | Numera                                                                                                    |
| At least one permissible prescription written by the MIPS eligible clinician is queried for<br>electronically using certified EHR technology.                                                                                                    | or a drug formulary and transmitted 0 Denomin                                                                                            |
| ACI_TRANS_EP_1                                                                                                    | PERFORMANCE SCORE: N/A 0                                                                                                    |
|                                                                                                    | ISION 🕜                                                                                                    |
| Security Risk Analysis 📥                                                                                                    |                                                                                                    |
| Conduct or review a security risk analysis in accordance with the requirements in 45 security (to include encryption) of ePHI data created or maintained by certified EHR to in 45 CFR164.312(a)(2)(iv) and 45 CFR 164.306(d)(3), and implement security updates | CFR 164.308(a)(1). including addressing the<br>echnology in accordance with requirements<br>as necessary and correct identified security |

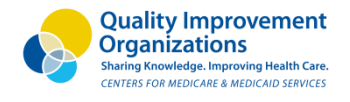

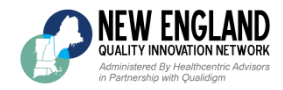

#### Advancing Care Information

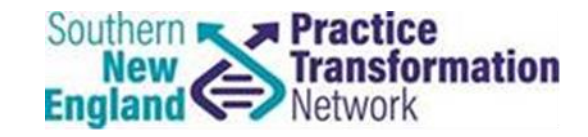

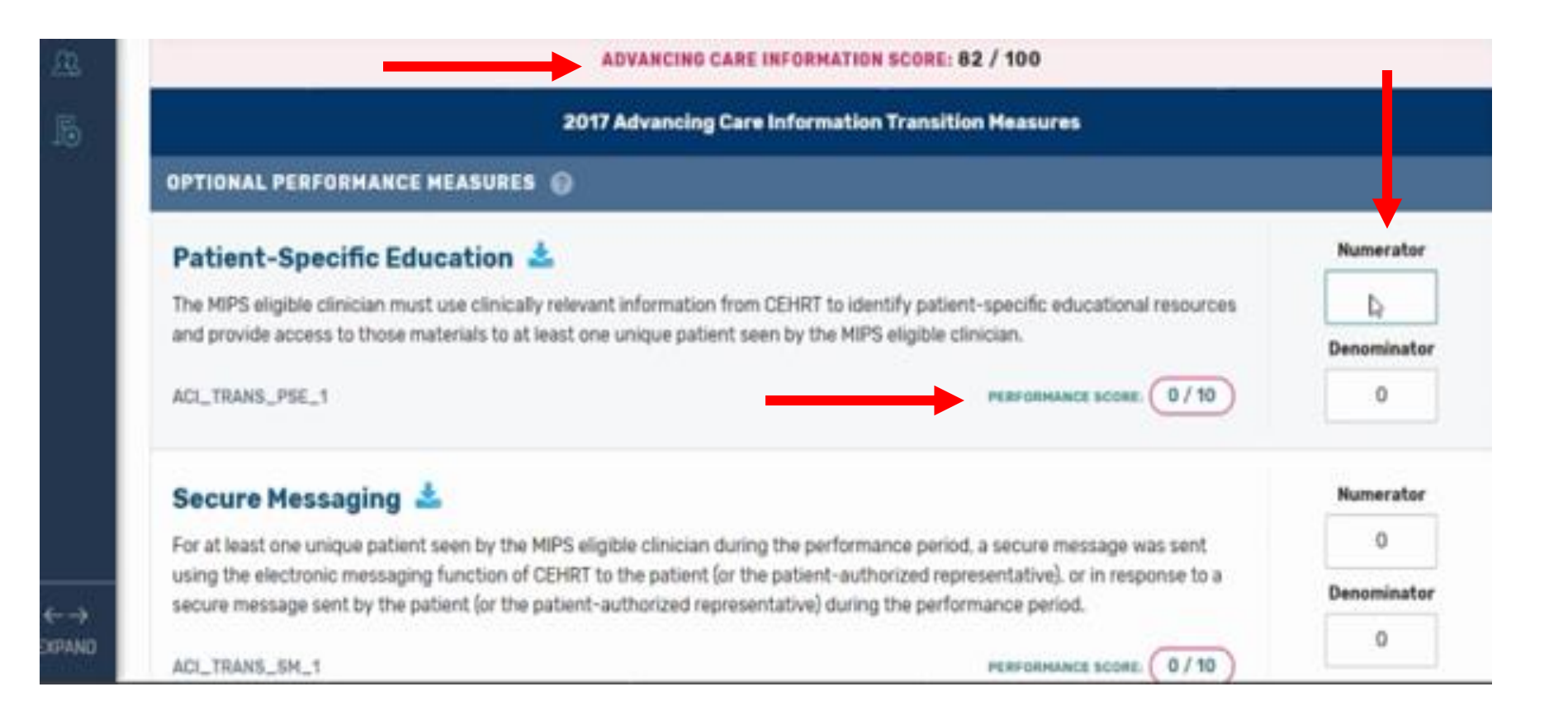

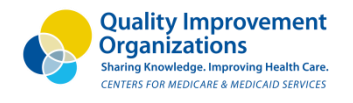

NEW ENGLAND QUALITY INNOVATION NETWORK Administered By Healthcentric Advisors in Partnership with Oualdiam

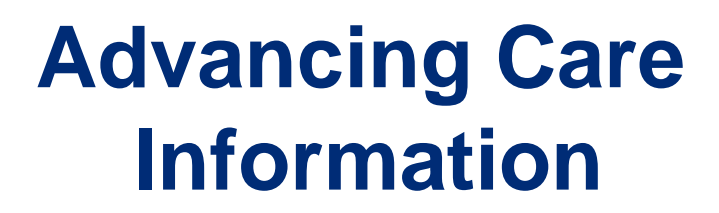

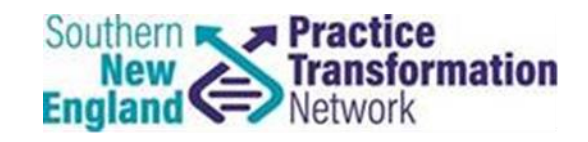

| -88       | ADVANCING CARE INFORMATION SCORE: 100 / 100                                                                                                    | Tategory Success! |
|-----------|----------------------------------------------------------------------------------------------------|-------------------|
| 15        | 2017 Advancing Care Information Transition Measures                                                                                                    |                   |
|           | OPTIONAL PERFORMANCE MEASURES                                                                                                    |                   |
|           | ADDITIONAL REGISTRY BONUS                                                                                                    |                   |
|           | Syndromic Surveillance Reporting 📥                                                                                                    |                   |
|           | The MIPS eligible clinician is in active engagement with a public health agency to submit syndromic surveillance data. Earn a 5 %<br>bonus in the advancing care information performance category score for submitting to one or more public health or clinical data<br>registries. |                   |
|           | ACI_TRANS_PHCORR_2                                                                                                    | No                |
|           | Specialized Registry Reporting 📥                                                                                                    |                   |
|           | The MIPS eligible clinician is in active engagement to submit data to specialized registry. Earn a 5 % bonus in the advancing care<br>information performance category score for submitting to one or more public health or clinical data registries.                               |                   |
| <i>~~</i> | ACI_TRANS_PHCDRR_X                                                                                                    | No                |
|           | ADVANCING CARE INFORMATION IMPROVEMENT ACTIVITIES BONUS                                                                                                    |                   |
|           | CEHRT Used                                                                                                    |                   |
|           | I attest that I have submitted an eligible Improvement Activity using Certified Electronic Health Record Technology (CEHRT).                                                                                                    |                   |
|           | ACI_IACEHRT_1 steus score. 10 / 10                                                                                                    | No                |

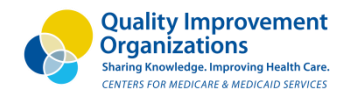

NEW ENGLAND QUALITY INNOVATION NETWORK Administered By Healthcentric Advisors in Partnership with Qualidiam

# Activity Submission

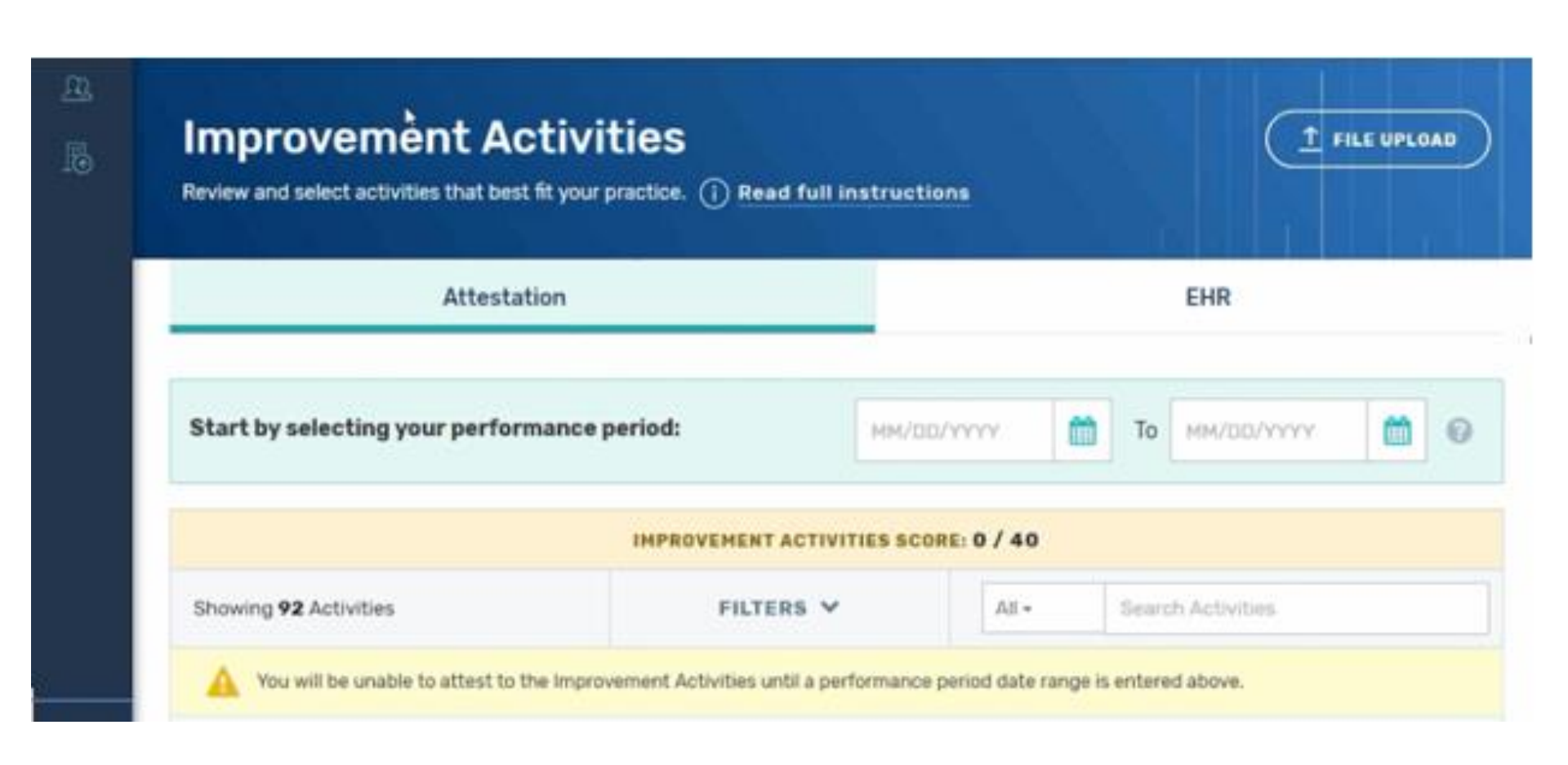

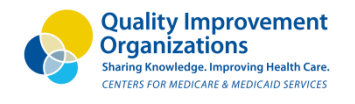

NEW ENGLAND QUALITY INNOVATION NETWORK Administered By Healthcentric Advisors in Partnership with Oualdiam

# Improvement Activity Submission

| Change of Astronomy                                                                                                    | CUTTOR M                                                                             | Alle                     | French Arthutter    |
|----------------------------------------------------------------------------------------------------|--------------------------------------------------------------------------------------|--------------------------|---------------------|
| showing <b>YZ</b> Activities                                                                                               | FILTERS ¥                                                                            | All •                    | Search Activities   |
| ACHIEVING HEALTH EQUITY                                                                                                    | 0/4                                                                                  |                          |                     |
| Engagement of new Medic                                                                                                    | aid patients and follow-up                                                           |                          | - 1                 |
| Seeing new and follow-up Medicaid pat                                                                                      | ients in a timely manner, including indi-                                            | viduals dually eligi     | ble for Medicaid    |
| ino Medicare.                                                                                                    |                                                                                      |                          |                     |
| A_AHE_1 HIGH +20                                                                                                    | -                                                                                    |                          |                     |
| Leveraging a QCDR for use                                                                                                  | of standard questionnair                                                             | es                       |                     |
| 0 0                                                                                                    | performance of activities for use of sta                                             | indard questionna        | ires for assessing  |
| Participation in a QCDR, demonstrating                                                                                     | and the domestices of the selfth estate on the second                                | A THE SAME UNP ANY COMES | a questionnaire, MD |
| Participation in a QCDR, demonstrating<br>improvements in health disparities relat<br>Anderson Symptom Inventory, and/or S | ted to functional health status (e.g., use<br>F-12/VR-12 functional health status as | sessment).               |                     |
| Participation in a QCDR, demonstrating<br>improvements in health disparities relat<br>Anderson Symptom Inventory, and/or S | ted to functional health status (e.g., use<br>F-12/VR-12 functional health status as | sessment).               |                     |

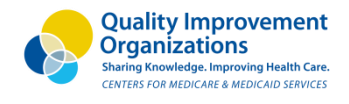

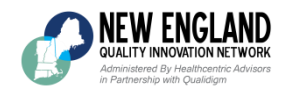

### Data Submission Report Upload

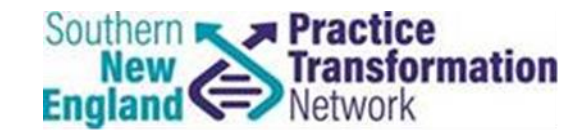

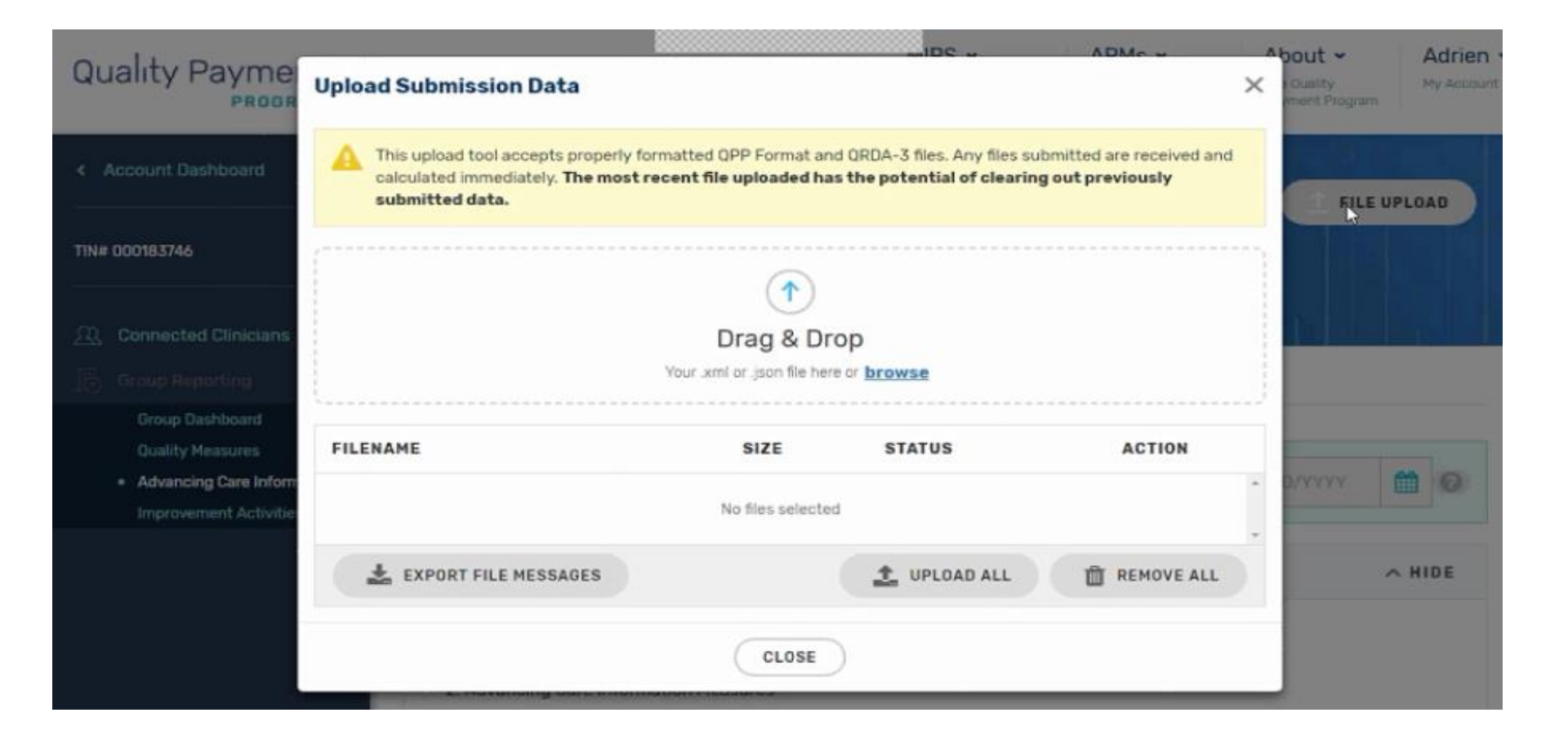

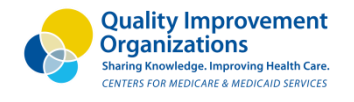

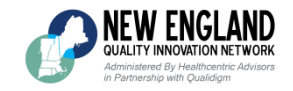

### **Questions?**

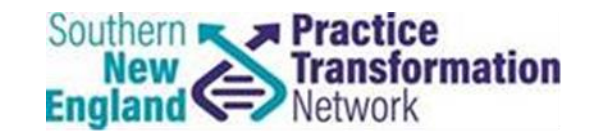

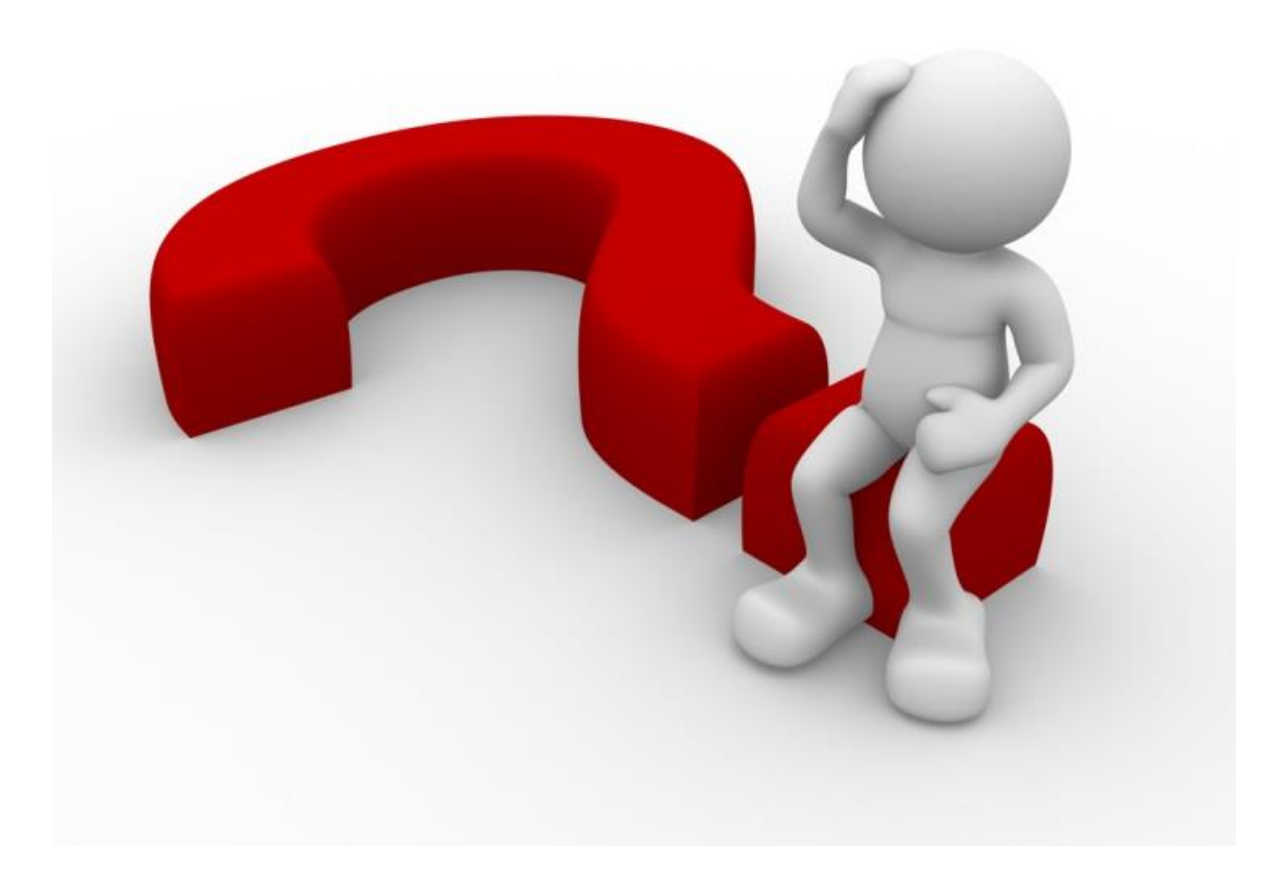

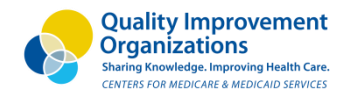

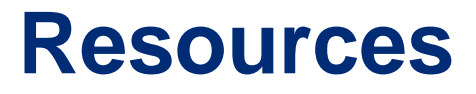

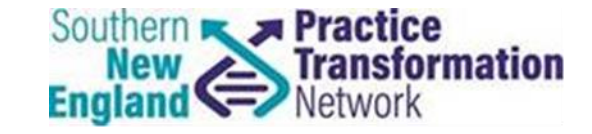

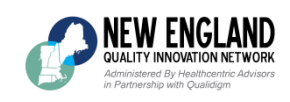

- New England QIN-QIO MACRA website: <u>http://neqpp.org/</u>
  - Ask A Question:

http://neqpp.org/ask-question/

Southern New England PTN website:

https://www.sneptn.org/

 CMS Quality Payment Program website: <u>https://qpp.cms.gov/</u>

## **Contact Information**

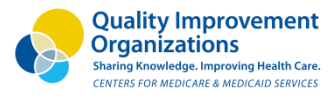

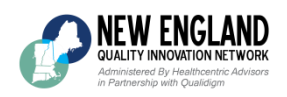

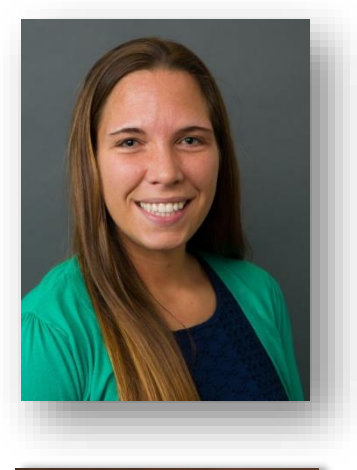

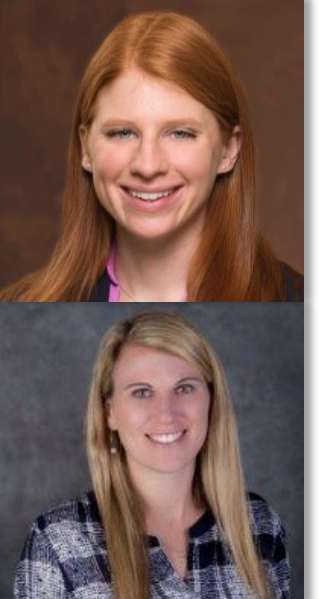

#### Leila Volinsky, MHA, MSN, RN, PCMH CCE

Senior Program Administrator - Quality Reporting 877 – 904 – 0057 ext. 3307 Ivolinsky@healthcentricadvisors.org

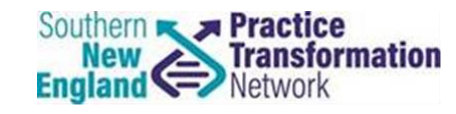

#### Jill Beamon, MS & Anna O'Brien, MPH

Quality Improvement Advisors

PracticeTransformationNetwork@umassmed.edu

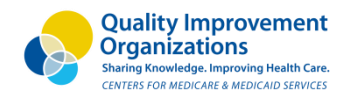

NEW ENGLAND QUALITY INNOVATION NETWORK Administered By Healthcentric Advisors in Partnership with Oualdiam

# Connect with us on Social Media!

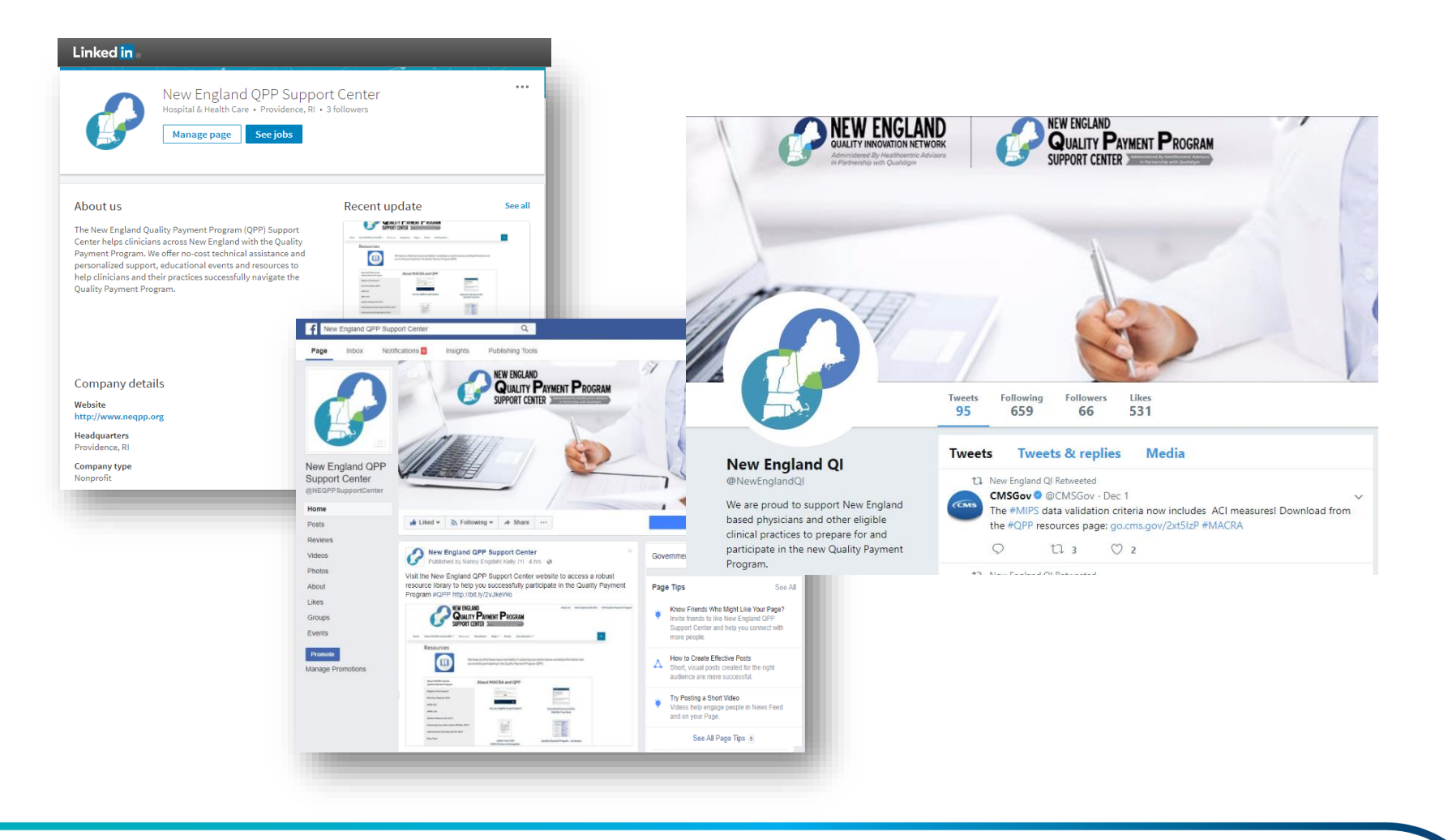